## メールアドレス確認画面でご入力されたアドレスにメールが届きます。

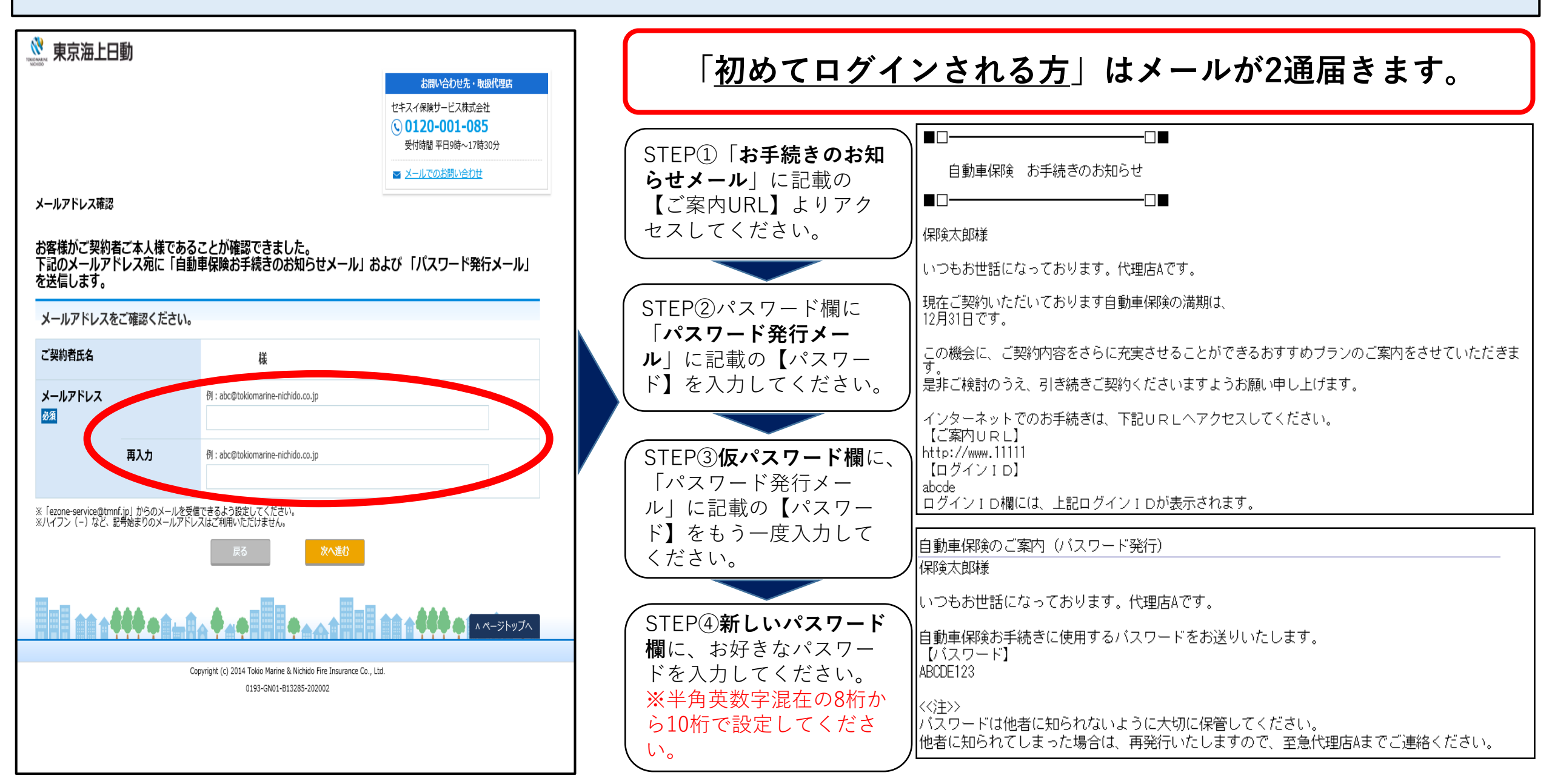

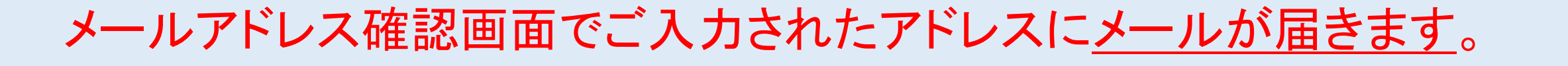

| 東京海上日動 お問い合わせ先・取扱代理店   セキスイ保険サービス株式会社 ① 0120-001-085   受付時間 平日9時~17時30分                                                                                                    | 「 <u>ログインが2回目以降*の方</u> 」はメールが1通届きます。<br>*前年度インターネットにてお手続きをされた方、<br>または他のお車の更新の際にインターネットにてお手続きをされた方                                                                                                    |
|----------------------------------------------------------------------------------------------------|----------------------------------------------------------------------------------------------------|
| <image/> <section-header><section-header><section-header><section-header><section-header><section-header><section-header><section-header><section-header><section-header><image/><image/><image/></section-header></section-header></section-header></section-header></section-header></section-header></section-header></section-header></section-header></section-header> | STEP①「お手続きのお<br>知らせメール」に記載の<br>【ご案内URL】よりアク<br>セスしてください。<br>STEP②パスワード欄に<br>以前設定したパスワード<br>をご入力ください。有効<br>期限が切れている場合は、<br>再設定してください。<br>***角英数字混在の8桁<br>から10桁で設定してくだ<br>さい。(パスワードは5<br>回以上間違えるとロッ<br>方がかかります) |